## Отчеттук формага шаблонду жүктөө боюнча колдонмо

Колдонмодо СОчИ системасында шаблон жүктөө мүмкүнчүлүггү бар отчеттук формаларга толтурулган шаблондорду жүктөөнүн негизги талаптары баяндалат.

1. Файлдардын туура жүктөлүшү үчүн биздин компания тарабынан иштелип чыккан шаблондорду колдонууну сунуштайбыз. Аларды отчеттук формалардын өзүнөн жүктөп алсаңыз болот.

|   | НАЛОГОВЫЙ ПЕРИОД 201 С 01.08.2015 202 ПО 31.08.2015                              |
|---|----------------------------------------------------------------------------------|
| ſ | Выберите файл не выбран Загрузнть шаблон                                         |
|   | РАЗДЕЛ ІІ. АКЦИЗНЫЙ НАЛОГ НА РЕАЛИЗОВАННУЮ МАРКИРУЕМУЮ, НЕ МАРКИРУЕМУЮ ПРОДУКЦИЮ |
|   |                                                                                  |

- 2. СОчИ системасында шаблондордун 2 түрү бар: 1 барактуу (017, 022, 023, 058, 059, 106, Форма 1 индекстүү отчеттук формалар) жана бир нече барактуу (062, 070 индекстүү отчеттук формалар).
- Шаблонду компьютериңизге жүктөгөн соң, сүрөттө көрсөтүлгөн тилке жана саптарды жылдырууга, ордун алмаштырууга жана жок кылууга болбойт. Өзүңүздүн берилмелерди киргизүү үчүн, кошумча саптарды белгиленбеген саптан баштап кошсоңуз болот.

| 6  |                        | Отчетный перио  | рд                     | 01.01.2015                                                        | 31.01.2015       |            | -                         |                                |                            |                           |                                |   |
|----|------------------------|-----------------|------------------------|-------------------------------------------------------------------|------------------|------------|---------------------------|--------------------------------|----------------------------|---------------------------|--------------------------------|---|
| 7  | Код товара по<br>ТНВЭД | Наимен-е товара | Единица                | Физ.объем реализо-й<br>продукции (маркируемой,<br>не маркируемой) |                  | Код страны | Дата отгрузки<br>или день | Ставка<br>акциза (в            | Сумма акциза<br>уплате в б | , подлежащая<br>Бюджет по |                                |   |
| 8  |                        | тнвэд           |                        | измерения                                                         | на тер-рии<br>КР | на экспорт |                           | приобретения<br>акцизных марок | сомах)                     | маркируемой<br>продукции  | не<br>маркируемой<br>продукции | } |
| 9  |                        | 1               | 2                      | 3                                                                 | 4                | 5          | 6                         | 7                              | 8                          | 9                         | 10                             |   |
| 10 |                        | Приложение за   | полнено в соответствии | і с Порядком,                                                     | установленно     | ом ГНС     |                           |                                |                            |                           |                                |   |
| 11 |                        | 0000002203      | Пиво                   | литр                                                              | 15 453,00        | 0,00       |                           | 10.01.2015                     | 14,00                      | 0,00                      | 216 342,00                     |   |
| 12 |                        |                 |                        |                                                                   |                  |            |                           |                                |                            |                           |                                |   |
| 13 |                        |                 |                        |                                                                   |                  |            |                           |                                |                            |                           |                                |   |

- 4. Шаблонду өзүңүздүн берилмелериңиз менен толтурууда, уячалардын форматын "Формат ячеек" опциясы аркылуу тууралап, системага жүктөөрдө текшерүүнү унутпаңыз.
  - Дата жазылган уячалар, үлгүгө жараша, «Дата» форматында болуусу зарыл.

| Формат ячеек                                                                                                    | <u> २</u>                                                                                                    |
|----------------------------------------------------------------------------------------------------|----------------------------------------------------------------------------------------------------|
| Число Выравнивани                                                                                                    | е Шрифт Граница Заливка Защита                                                                                                    |
| Цисловие форматы:<br>Общий<br>Числовий<br>Антасовий<br>Антасовий<br>Дото<br>Процетный<br>Дообний<br>Дотолии<br>Сектовий<br>Аотолиительный<br>(все форматы) | Образец<br>10.10.2013<br>Јит<br>14.40370 2012 г.<br>14.3<br>14.3.12<br>14.3.12<br>14.3.12<br>14.3.12<br>14.6.3.12<br>14.6.3.12<br>1 |
|                                                                                                    |                                                                                                    |
| Форматы дат служат для<br>которые начинаются со<br>операционной системе.                                                                                   | отображения дат и времени, представленных числами, в виде дат. Форматы дат,<br>звездочки (Г), иеняются при изиенении форматов отображения даты и времени в<br>Форматы без звездочки не зависят от настроек операционной системы.                                                                                                    |
|                                                                                                    | ОК Отмена                                                                                                    |

 Суммалары бар уячалар, үлгүгө жараша, 2 белгилүү «Числовой» форматында болуусу зарыл.

| число Выравнивание<br>Уисловен форматы:<br>Общий<br>Инислован форматы:<br>Инислован<br>Дага<br>Физиковый<br>Дага<br>Вросный<br>Доробный<br>Доробный<br>Асколоненциальный<br>Доробный<br>(кее формата) | Шрифт Граница Заликка Защита<br>Образец<br>14.00<br>Чиско десятичных знаков: 2<br>Разделитель сулп разрядов ()<br>Огрищательные числа:<br>1223.10<br>1223.10<br>1223.10<br>1224.10<br>1224.10 |  |
|----------------------------------------------------------------------------------------------------|----------------------------------------------------------------------------------------------------|--|
| числовой формат являетс<br>значений используются та                                                                                                    | я наиболее общим способом представления чисел. Для вывода денежных<br>иже форматы "Денежный" и "Финансовий".<br>ОК Отмена                                                                     |  |

• Башка уячалардын баары, кодддор жана документтердин номерлери менен кошо, «Текстовый» форматында болуусу зарыл.

| мат яче                                                                   | ек                                 |                               |         |           |            | -             |               | 8         |    |
|---------------------------------------------------------------------------|------------------------------------|-------------------------------|---------|-----------|------------|---------------|---------------|-----------|----|
| нисло                                                                     | Выравнивание                       | Шрифт                         | Граница | Заливка   | Защита     |               |               |           |    |
| исловыя<br>Общий<br>Числово<br>Денежня<br>Финансо<br>Лата                 | е форматы:<br>й<br>ый<br>вый       | Образец<br>010295<br>Значения |         | и формате | отображая  | отся точно та | к же, как вво | одятся. О | ни |
| Время<br>Процент<br>Дробны<br>Экспоне<br><mark>Текстовь</mark><br>Дополні | тный<br>й<br>нциальный<br>ительный | oopuounu                      |         |           | Subreninoe | in or in coge |               |           |    |
| (sce фop                                                                  | маты)                              |                               |         |           |            |               |               |           |    |
|                                                                           | -                                  |                               |         |           |            |               |               |           |    |
|                                                                           |                                    |                               |         |           |            |               |               |           |    |
|                                                                           |                                    |                               |         |           |            |               |               |           |    |
|                                                                           |                                    |                               |         |           |            |               |               |           |    |
|                                                                           |                                    |                               |         |           |            |               | ОК            | Отме      | на |

5. Көп барактуу шаблонду толтурууда, толтурулбаган барактарды жок кылууга болбойт, алардын ичиндеги берилмелерди гана жок кылынат.

| 7  | Отчетный пе           | риод           | 31.01.2015 |                     |                        |              |                    |        |              |        |  |
|----|-----------------------|----------------|------------|---------------------|------------------------|--------------|--------------------|--------|--------------|--------|--|
| 8  | Поставщик             |                | ГРУЗОВ     | АЯ ТАМОЖЕ<br>СЧЕТ-Ф | ННАЯ ДЕКЛ<br>АКТУРА    | АРАЦИЯ,      | ПЛАТЕЖНЫЙ ДОКУМЕНТ |        |              | СУММА  |  |
| 9  | Наименов<br>ание/ ФИО | КОД СТРАНЫ     | ДАТА       | Nº                  | СТО-ТЬ<br>БЕЗ НДС      | СУММА<br>НДС | ДАТА               | Nº     | СУММА<br>НДС | ЗАЧЕТУ |  |
| 10 | 1                     | 2              | 3          | 4                   | 5                      | 6            | 7                  | 8      | 9            | 10     |  |
| 11 | Сара Уокер            | 10504200316666 | 05.01.2015 | 010295              | 2433 <mark>,</mark> 90 | 292,07       | 05.01.2015         | 010295 | 292,07       | 272,97 |  |
| 12 |                       |                |            |                     |                        |              |                    |        |              |        |  |

- 6. Шаблон толтурулгандан кийин сактап, атын өзгөртүүгө болот.
- 7. Шаблонду системага жүктөө үчүн, СОчИдеги керектүү отчеттук форманы ачып, «Выберите файл» баскычын басыңыз.

| НАЛОГОВЫЙ ПЕРИОД                                        | 201 C 01.09.2015 202 ΠΟ 30.09.2015            |  |  |  |  |  |
|---------------------------------------------------------|-----------------------------------------------|--|--|--|--|--|
|                                                         | Выберите файл майл не выбран Загрузить шаблон |  |  |  |  |  |
| РАЗДЕЛ ІІ. ИНФОРМАЦИЯ О НАЛОГЕ НА ДОБАВЛЕННУЮ СТОИМОСТЬ |                                               |  |  |  |  |  |

 Файлды тандоочу терезе ачылгандан кийин, сакталган шаблонуңузду тандап, «Открыть» баскычын басыңыз.

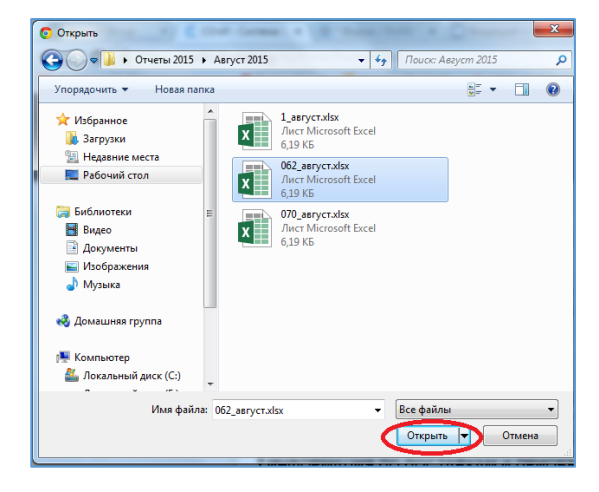

9. Отчеттук формага шаблондун ийгиликтүү жүктөлүшүн Сиздин файлдын аталышы форманын өзүндө көрүнгөнү болот. Ошондой эле, жүктөлгөн берилмелердин баарын отчеттук формадан көрө аласыз.

| НАЛОГОВЫЙ ПЕРИОД                                        | 201 C 01.09.2015 202 TIO 30.09.2015                                      |  |  |  |  |  |  |
|---------------------------------------------------------|--------------------------------------------------------------------------|--|--|--|--|--|--|
| После загрузки данных из шаблона, п                     | проверьте тип отчета. Выберите файл 062_август.xlsx.xls Загрузить шаблон |  |  |  |  |  |  |
| РАЗДЕЛ ІІ. ИНФОРМАЦИЯ О НАЛОГЕ НА ДОБАВЛЕННУЮ СТОИМОСТЬ |                                                                          |  |  |  |  |  |  |

10. Шаблонду системага жүктөгөндөн кийин, отчеттун түрү туура белгиленгендигин текшерүү керек.

🖲 ПЕРВОНАЧАЛЬНЫЙ 🔵 УТОЧНЕННЫЙ 🔵 ЛИКВИДАЦИОННЫЙ

- 11. Жүктөлүүчү файлда маалыматтын көлөмү чоң болсо, жүктөө 30 мүнөткө чейинки убакытты талап кылышы мүмкүн.
- 12. Системага файлды жүктөгөндөн кийин суммалар туура эмес көрсөтүлгөн болсо, уячалардын форматтары жана формулалардын тууралыгын текшерүү зарыл.
- 13. Форманы толтурууда жардам берүүчү «Помощь в заполнении» бөлүгү беттин жогору жагында жайгашкан.

Көңүл бурганыңыздарга рахмат!